## 添付資料 ① A i r ウェイトの入力方法について

## ANA Cargo

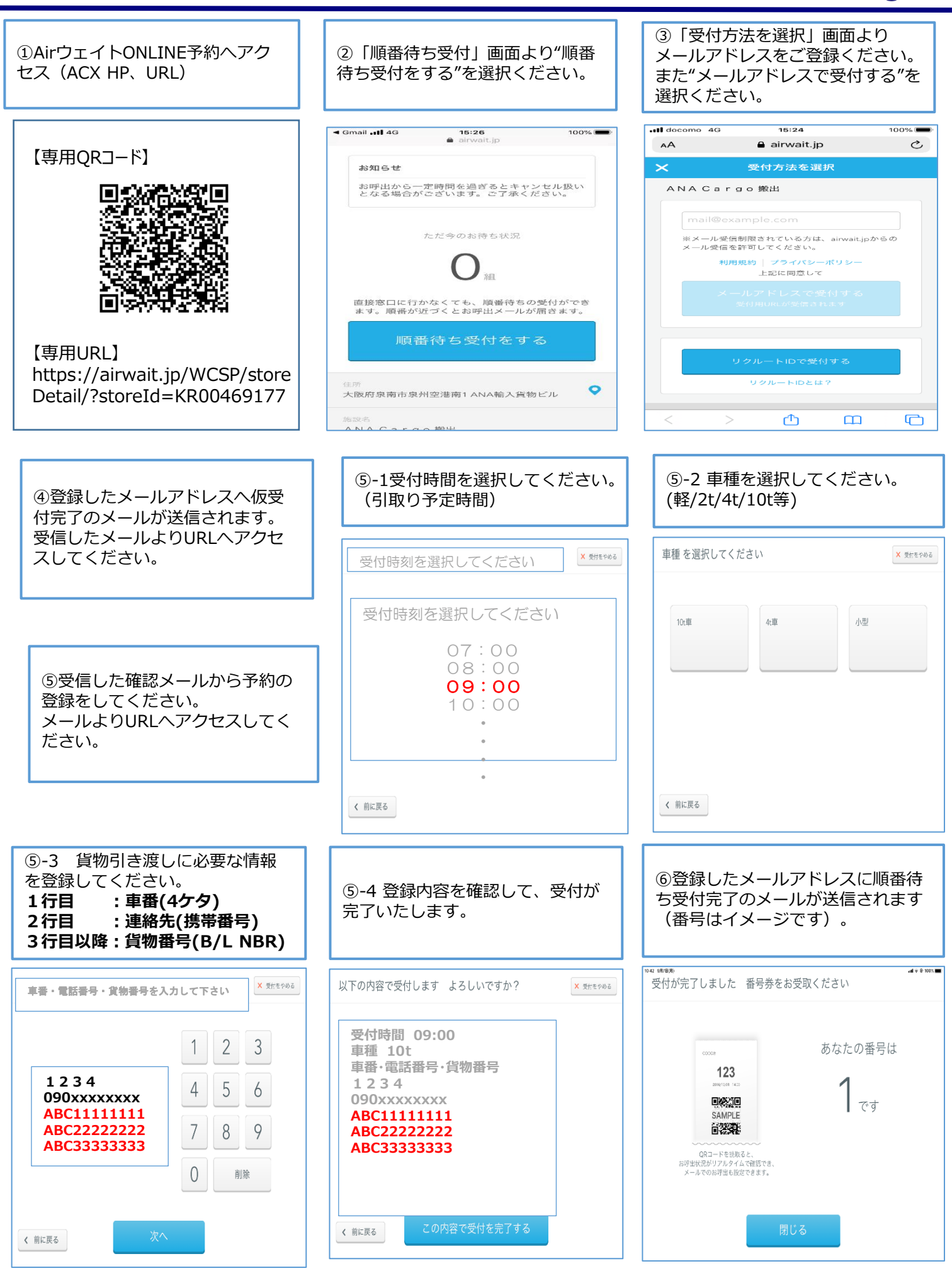